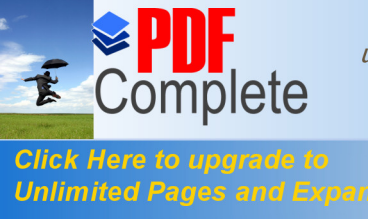

Your complimentary use period has ended. Thank you for using PDF Complete.

|                                                                                                    |                                                                                                    |                                                                                     |                                                          |                   | P                     | Evcol                           |
|----------------------------------------------------------------------------------------------------|----------------------------------------------------------------------------------------------------|-------------------------------------------------------------------------------------|----------------------------------------------------------|-------------------|-----------------------|---------------------------------|
|                                                                                                    |                                                                                                    |                                                                                     |                                                          |                   |                       |                                 |
| No reconstant<br>trice on carts are<br>transet<br>of de constants of<br>transet<br>transet is constants<br>for constants                                                                                                    |                                                                                                    | rena d'alla, anna<br>13 Ani anna d'Arian<br>14 Ani anna d'Arian<br>14 Ani anna de A | na a' redath in anna<br>111 Ionn a' 10101010<br>11 Ionna | , 'to modulo.     | 0.2444                |                                 |
| And Annual Annual Annua | 1 minute average of the second second                                     |                                                                                     |                                                          | an<br>Drachter in |                       | enalizar<br>elementation        |
| 1.                                                                                                    |                                                                                                    |                                                                                     | "                                                        |                   |                       | "                               |
| Analisis de resultado<br>receivers de la molec<br>Presente en receivers de                                                                                                    | es de la minuenta<br>la la manganta la manja sui,<br>la la espania difici la manja sui.                                                                                                    | a printing and applied to                                                           |                                                          | wa Khara ya ya    | i ik majada, K'ribera | Are to multiple materials to al |
| Descript in confidence.)                                                                                                    | erinde Obs. officially per Book. 1980<br>address Discontinen                                                                                                    | i supris come.<br>Discusse de                                                       | resounder                                                |                   |                       |                                 |
|                                                                                                    |                                                                                                    |                                                                                     |                                                          |                   |                       | a constant                      |
| -                                                                                                    |                                                                                                    |                                                                                     |                                                          |                   |                       | jacitar (data)                  |
| Circuit I                                                                                                    |                                                                                                    |                                                                                     |                                                          |                   | er Johanne (Experim   | Contractor I Agen               |
| ration in tax                                                                                                    | respective approach a low mandmatory                                                                                                    | n ada araanta                                                                       | Autor Manuel Contaentie                                  |                   |                       | university of the               |
| LANN.                                                                                                    |                                                                                                    | 20012446                                                                            |                                                          |                   |                       | Satorera freisata               |
| 2.                                                                                                    | ‰                                                                                                    | ÷                                                                                   |                                                          |                   |                       |                                 |
| Exportación de la<br>Intense el formas il                                                                                                    | e resultation de la conce<br>é biene de mantenie a solar<br>aux al atéries de solari.                                                                                                    | ente<br>s'ante langue                                                               |                                                          |                   |                       |                                 |
|                                                                                                    | and a second second second                                                                                                    |                                                                                     | anticome per origin                                      |                   |                       |                                 |
| And a second second sec | ndiado parentello<br>la concesa pri la fondia<br>la concesa pri la fondia<br>la concesa pri la fondia<br>la concesa pri la concesa pri la con-<br>cesa concesa pri la concesa pri la con-<br>cesa concesa pri la concesa pri la con-<br>cesa concesa pri la concesa pri la con-<br>cesa pri la concesa pri la concesa pri la con-<br>cesa pri la concesa pri la concesa pri la con-<br>cesa pri la concesa pri la concesa pri la con-<br>cesa pri la concesa pri la concesa pri la concesa pri<br>la concesa pri la concesa pri la concesa |                                                                                     |                                                          | na é canata a ba  |                       | na 197 a maratra in tan 1       |
|                                                                                                    |                                                                                                    |                                                                                     |                                                          |                   |                       | line Chine                      |
|                                                                                                    |                                                                                                    |                                                                                     |                                                          |                   |                       | Longitty Longitty               |
| 3.                                                                                                    | :                                                                                                    |                                                                                     |                                                          |                   |                       |                                 |

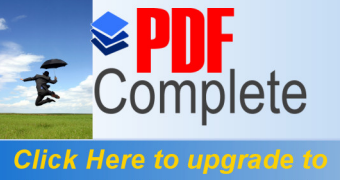

Your complimentary use period has ended. Thank you for using PDF Complete.

## Click Here to upgrade to Unlimited Pages and Expanded Features

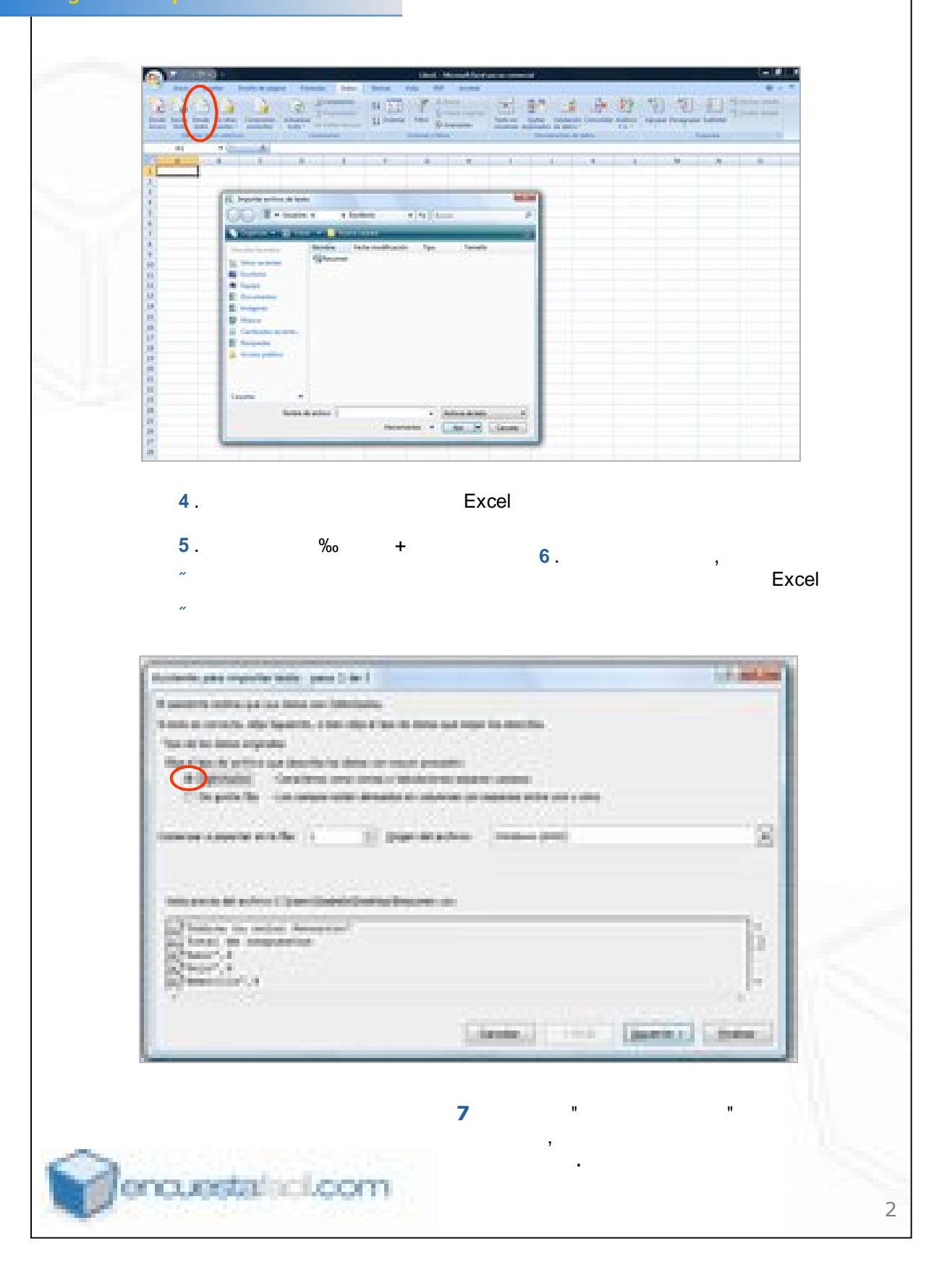

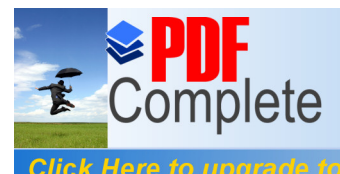

1

Your complimentary use period has ended. Thank you for using PDF Complete.

Click Here to upgrade to Unlimited Pages and Expanded Features

| Automatic and impaired tools you  | a da t                                                                                                    |                                     |              |
|-----------------------------------|----------------------------------------------------------------------------------------------------|-------------------------------------|--------------|
| Teaching .                        |                                                                                                    |                                     |              |
| Contractions Displace             |                                                                                                    |                                     |              |
| Caller Callerin In                | ** · · · · · · · · · · · · · · · · · ·                                                                                                    |                                     |              |
| 50m                               |                                                                                                    |                                     |              |
| a second second                   |                                                                                                    |                                     |              |
| Performance.                      |                                                                                                    |                                     |              |
| Frank is not been                 |                                                                                                    |                                     | 16           |
|                                   |                                                                                                    |                                     |              |
| 87.572                            | te                                                                                                    |                                     | (B)          |
|                                   | ( Sector)                                                                                                    | ( inter ( from in ) from            |              |
|                                   |                                                                                                    |                                     |              |
| 8 - "                             | "                                                                                                    |                                     |              |
| -                                 |                                                                                                    | •                                   |              |
|                                   |                                                                                                    |                                     |              |
| Access part report with part      | a ( a )                                                                                                    |                                     |              |
| Parasit is in this or other       |                                                                                                    | Concernances of                     | 12.          |
|                                   | Second concerts for which the second second | Contraction of the second states of | -            |
| Citate (ma b)                     |                                                                                                    | (rolling)                           |              |
|                                   |                                                                                                    |                                     |              |
| 107000 CONT                       |                                                                                                    |                                     |              |
| printer and the factor            |                                                                                                    |                                     |              |
| The second second                 |                                                                                                    |                                     |              |
| 1                                 | foreit in seriossan                                                                                                    |                                     | 8            |
| 2000                              |                                                                                                    |                                     | 8            |
|                                   |                                                                                                    |                                     |              |
|                                   |                                                                                                    | Contract of Contract of Page        | and a second |
|                                   |                                                                                                    | (                                   | -            |
|                                   | (                                                                                                    | ) (Const.) (Sect.) (199             |              |
| <b>9</b> – Определит              | ъ формат данных (п                                                                                                    | о умолчанию                         | -            |
| <b>9</b> – Определит<br>"Общие"). | ъ формат данных (п                                                                                                    | о умолчанию                         |              |
| <b>9</b> – Определит<br>"Общие"). | ъ формат данных (п                                                                                                    | о умолчанию                         |              |
| <b>9</b> – Определит<br>"Общие"). | ъ формат данных (п                                                                                                    | о умолчанию                         |              |
| 9 – Определит<br>"Общие").        | ъ формат данных (п                                                                                                    | о умолчанию                         |              |

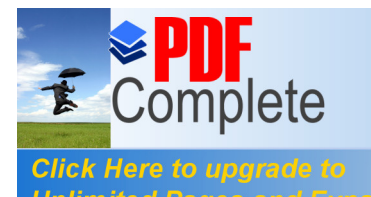

Your complimentary use period has ended. Thank you for using PDF Complete.

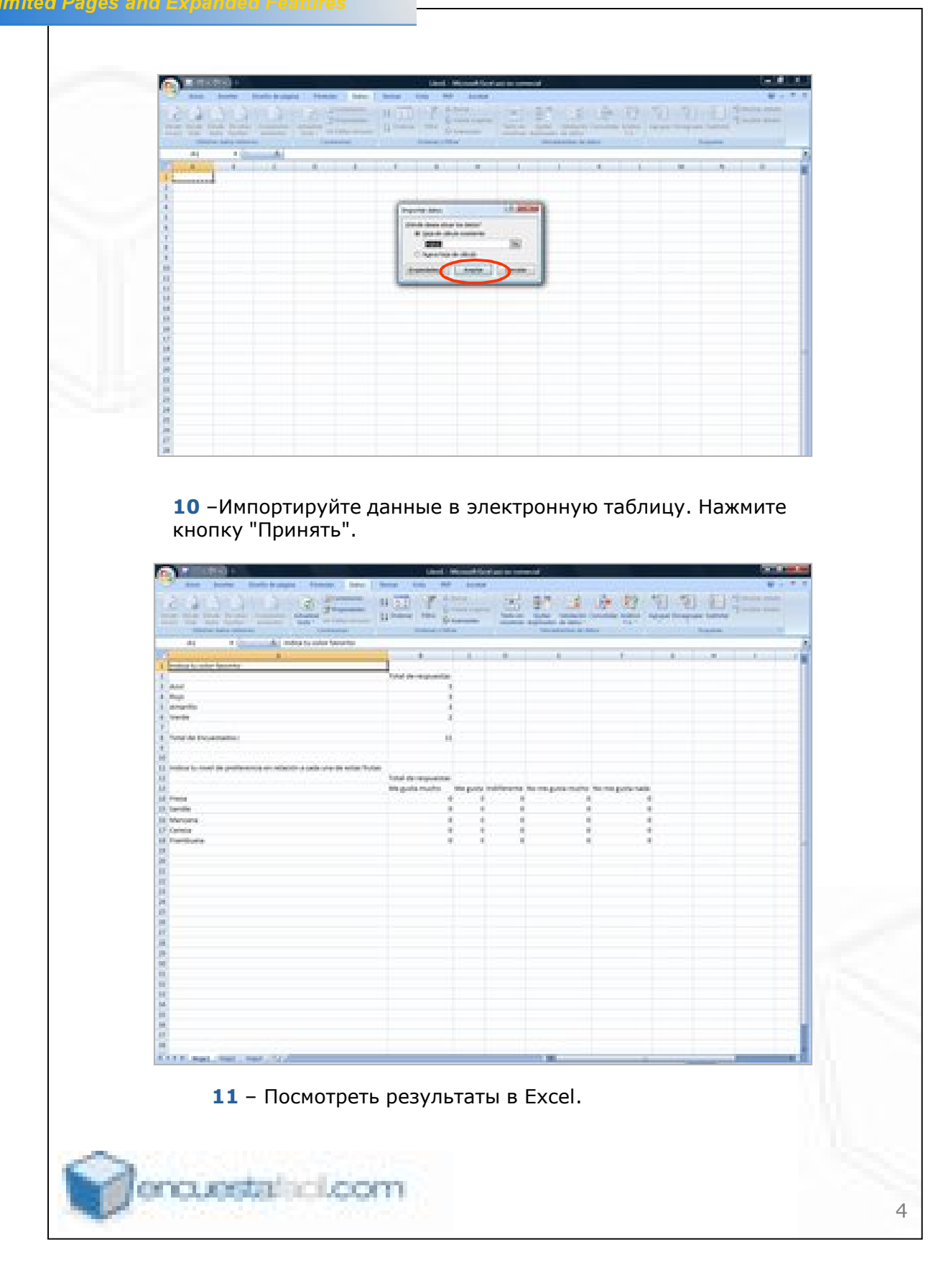